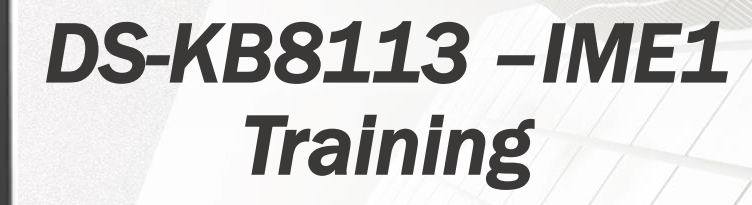

#### GREAT PRODUCTS. GREATER PARTNERSHIPS.™

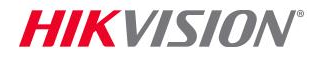

#### **Basic Info**

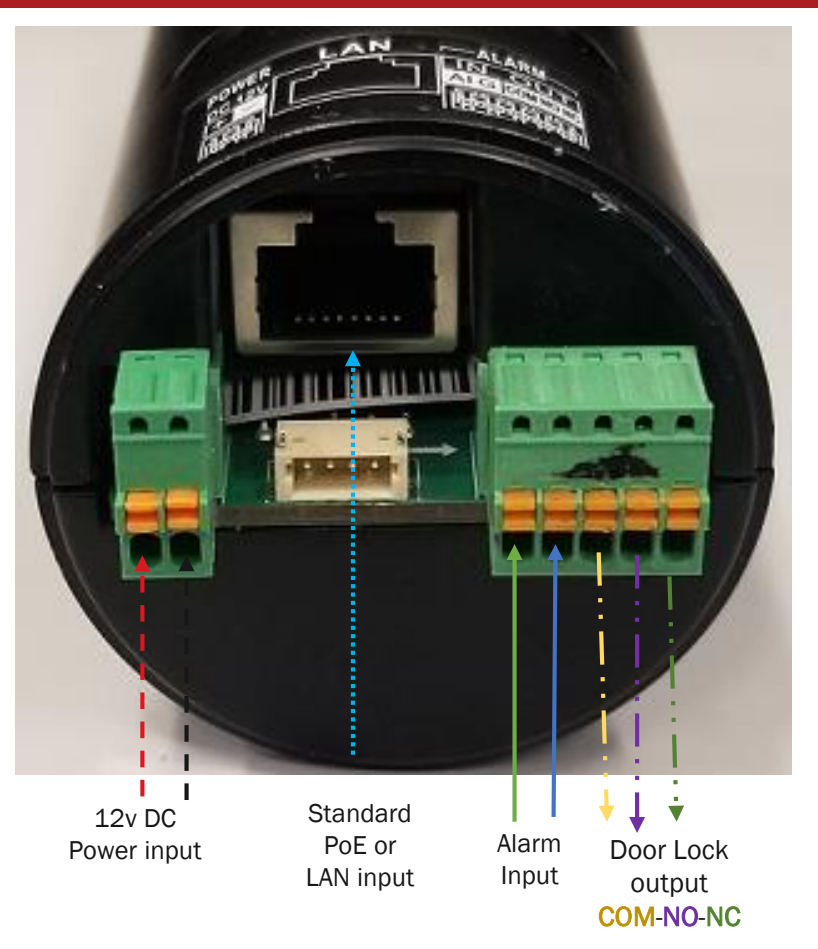

- Hikvision's DS-KB8113-IME1 Vandal-Resistant Video Doorbell features a 2 MP HD camera,
- Standard PoE,
- Noise suppression
- Echo Cancellation
- low illumination requirement
- Lock relay
- Configuration can be done remotely over the Web or IVMS 4200 software
- Supports motion detection
- Can be connect to an indoor station or used independently

HIKVISION

#### $\ensuremath{\mathbb C}$ 2017 Hikvision USA Inc. and Hikvision Canada Inc. All Rights Reserved. Confidential and Proprietary

## **Video and Audio setting**

| HIKVISION        | Live View User   | r Device Management <b>Co</b> | onfiguration | HIKVISION      | Liv   | ve View User   | Device Management | Configuration |
|------------------|------------------|-------------------------------|--------------|----------------|-------|----------------|-------------------|---------------|
| 🖵 Local          | Video Audio      |                               |              | 🖵 Local        | Video | Audio          |                   |               |
| 🗄 System 🗸 🗸     |                  |                               |              | 🗄 System 🗸 🗸   |       |                |                   |               |
| Network ~        | Stream Type      | Main Stream                   | ~            | D Network ∨    |       | Stream Type    | Main Stream       | ~             |
| t⊡ Video/Audio   | Video Type       |                               |              |                |       | Audio Encoding | G.711ulaw         | V             |
| 🖸 Image          | Resolution       | 1920*1080P                    | ~            |                |       | Input Volume   | 0                 | 7             |
| Event ✓          | Bitrate Type     | Variable                      | ~            | Image          |       | Output Volume  |                   | 7             |
|                  | Video Quality    | Medium                        | ~            | 🖹 Event 🗸 🗸    |       | output volume  |                   | <u> </u>      |
| A Accord Control | Frame Rate       | 25                            | ✔ fps        | 🎍 Intercom     |       | Speak Volume   | 0                 | 7             |
| Access Control   | Max. Bitrate     | 2048                          | Kbps         | Access Control |       |                |                   |               |
|                  | Video Encoding   | H.264                         | •            | -              |       |                | Save              |               |
|                  | l Frame Interval | 50                            |              |                |       |                |                   |               |
|                  |                  |                               |              |                |       |                |                   |               |
|                  |                  | Save                          |              |                |       |                |                   |               |
|                  |                  |                               |              |                |       |                |                   |               |
|                  |                  |                               |              |                |       |                |                   |               |
|                  |                  |                               |              |                |       |                |                   |               |

**HIKVISION**°

### **Image Settings**

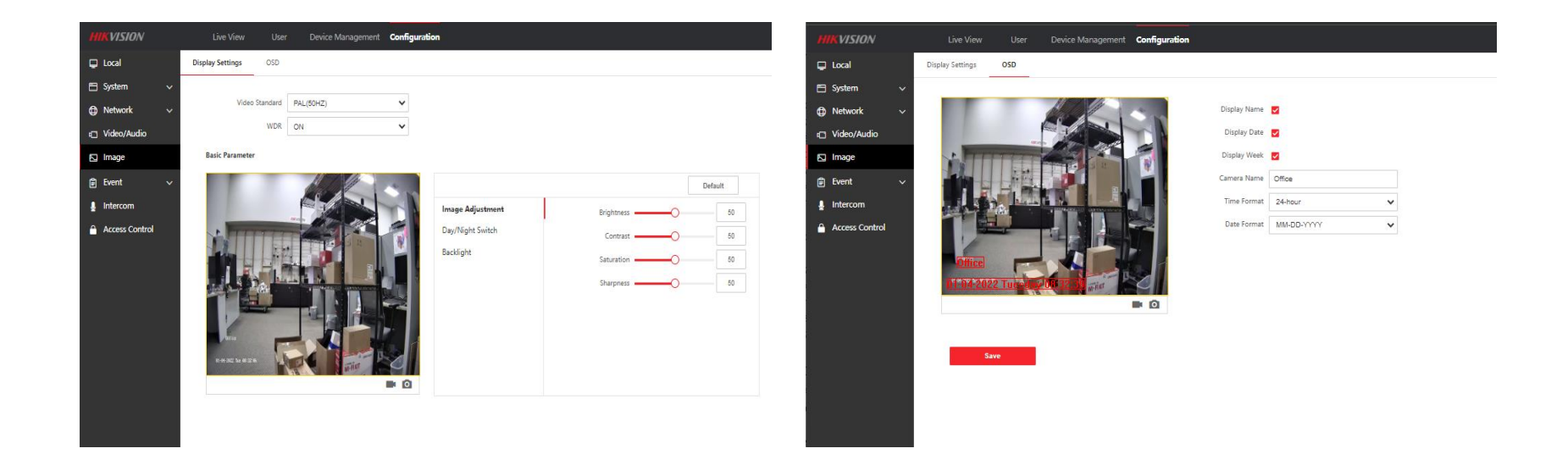

## Lock relay

| HIKVISION      | Live View       | User Device            | Management    | Configuration           |   |
|----------------|-----------------|------------------------|---------------|-------------------------|---|
| 🖵 Local        | Door Parameters | Elevator Control Parar | neter         |                         |   |
| 🖹 System 🗸 🗸   |                 |                        |               |                         |   |
| Network ~      |                 | Do                     | or No. Door1  | *                       |   |
| 🗗 Video/Audio  |                 |                        | Name Door1    |                         |   |
| 🖸 Image        |                 | Open Du                | ration 2      |                         | 5 |
| 🛱 Event 🗸 🗸    |                 | Door C                 | ontact 💿 Rema | in Closed 🔘 Remain Open |   |
| 🞍 Intercom     |                 |                        |               |                         |   |
| Access Control |                 |                        |               | Save                    |   |
|                |                 |                        |               |                         |   |
|                |                 |                        |               |                         |   |
|                |                 |                        |               |                         |   |

- Remain open contact usually for Electric Strikes.
- Remain close contacts usually for Mag Locks.
- Min 1 sec
- Max 255 sec

### **Alarm Input & Output Settings**

| HIKVISION      |            |                  | Device Management | Configuration         |                      |              |                 | MIKVISION      | Live Vie   | w User           | Device Management   | Configuration         |                      |              |                 |
|----------------|------------|------------------|-------------------|-----------------------|----------------------|--------------|-----------------|----------------|------------|------------------|---------------------|-----------------------|----------------------|--------------|-----------------|
| 🖵 Local        | Device No. | Session Settings | Time Parameters   | Ringbacktone Settings | Press Button to Call | I/O Settings | Number Settings | 🖵 Local        | Device No. | Session Settings | Time Parameters     | Ringbacktone Settings | Press Button to Call | I/O Settings | Number Settings |
| 🖻 System 🗸 🗸   |            |                  |                   |                       |                      |              | -               | 🖹 System 🗸 🗸   |            |                  |                     |                       |                      |              |                 |
| Network      ✓ |            | I/O Input No.    | Input1            | ~                     |                      |              |                 | Network ~      |            | I/O Input No.    | Input1              | ~                     |                      |              |                 |
| t Video/Audio  |            | Input            | Exit Button       | ~                     |                      |              |                 | Dideo/Audio    |            | Input            | Door Status         | ~                     |                      |              |                 |
| 🖸 Image        |            | I/O Output No.   | Output1           | ~                     |                      |              |                 | Image          |            | I/O Output No.   | Output1             | ~                     |                      |              |                 |
| 🛱 Event 🗸 🗸    |            | Output           | Electric Lock     | ~                     |                      |              |                 | 🛱 Event 🗸 🗸    |            | Output           | Mechanical Doorbell | ~                     |                      |              |                 |
| Jintercom      |            |                  |                   |                       |                      |              |                 | Intercom       |            |                  |                     |                       |                      |              |                 |
| Access Control |            |                  | Save              |                       |                      |              |                 | Access Control |            |                  | Save                |                       |                      |              |                 |
|                |            |                  |                   |                       |                      |              |                 |                |            |                  |                     |                       |                      |              |                 |
|                |            |                  |                   |                       |                      |              |                 |                |            |                  |                     |                       |                      |              |                 |
|                |            |                  |                   |                       |                      |              |                 |                |            |                  |                     |                       |                      |              |                 |
|                |            |                  |                   |                       |                      |              |                 |                |            |                  |                     |                       |                      |              |                 |
|                |            |                  |                   |                       |                      |              |                 |                |            |                  |                     |                       |                      |              |                 |
|                |            |                  |                   |                       |                      |              |                 |                |            |                  |                     |                       |                      |              |                 |

Can't use both it can only be one or the other on either in/output

Different Input

- Exit Button
- Door Status
- **Different Output**
- Electric Lock (Electric Strike/Mag Lock)
- Mechanical Doorbell

#### **HIKVISIO**N

## **Call Button**

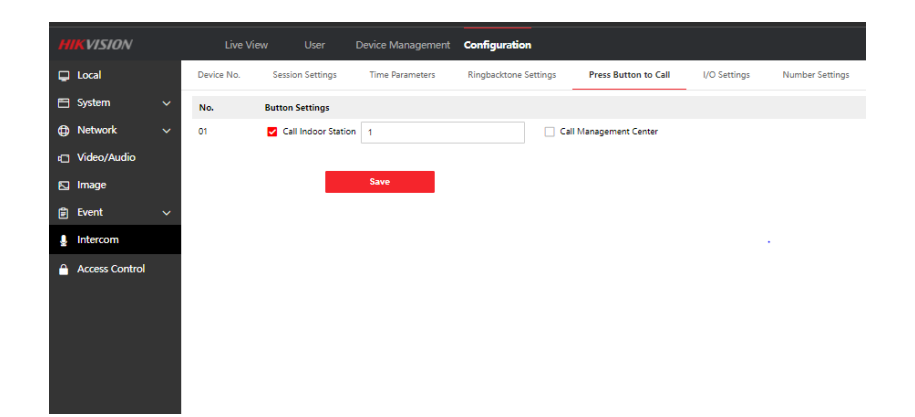

Button can call either

- Indoor Station & HikConnect
- IVMS 4200

Can not call both

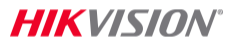

#### How to enable HikConnect thru IVMS 4200

|           | 11113-1200            |                  |                      |              |                              |                            | Citerin                                     | Contracting_         |                |        |
|-----------|-----------------------|------------------|----------------------|--------------|------------------------------|----------------------------|---------------------------------------------|----------------------|----------------|--------|
| 88        | 📑 Main View           | 🕘 Data Retrie    | eval 💽 Remote I      | layback      | 📕 Person 🛛 🔝                 | Maintenance and M          | anagement 🔘                                 | Access Control       |                |        |
|           |                       | Device St        |                      |              |                              |                            |                                             |                      |                |        |
|           |                       |                  |                      |              | 2. Upgrad 😅 Ret              |                            |                                             |                      |                |        |
|           |                       | Connection T.    | Network Parameters 🗍 | Device Type  | Serial No.                   |                            | Resource Us  F                              | irmware Upgrade      | Operation      |        |
|           | Device                |                  |                      |              |                              |                            | 🕑 Online                                    |                      |                |        |
|           |                       |                  |                      | Door Station |                              |                            | Online                                      |                      | <b>0 8 8</b> 8 |        |
|           |                       | IP/Domain        | 192,168,250,89,8000  | Indoor Stah  | D5-KH8300-T/US0120170        | 106WR794096496CLU          | Offine                                      | No available version | B B B          | Ø      |
|           | Event Configuration   | IP/Domain        | 192.168.250.90.8000  | Door Station | DS-KB8113-IME10120210        | 104RRF36280079             | 🔮 Online                                    | No available version | 2 0            | 10     |
| ē         |                       | IP/Domain        | Configuration        |              |                              |                            |                                             |                      | - 0 X          | g      |
|           | Account Management    |                  | 🖵 Local              | 3            | Platform Access              |                            |                                             |                      |                |        |
| -         | Account management    |                  | 🖻 System 🗸 🗸         |              |                              |                            |                                             |                      |                |        |
| \$        |                       | IP/Domain        | A Network            |              | Platform Access Mode         | Hik-Connect                | ~                                           |                      |                |        |
| 圈         |                       | - 2              |                      |              | 4 Enable                     | 2                          |                                             |                      |                |        |
|           |                       | Ø Refresh        | Basic Settings       |              | Server Address               | Maday m. azetzila, car     |                                             | Custom               |                |        |
|           |                       | 0 1              | Advanced             |              | Register Status              | Online                     |                                             |                      |                |        |
|           |                       |                  | Video/Audio          | (here)       | - Face ation (Face ation Vac |                            | ليبيا                                       | 1                    |                |        |
|           |                       |                  | 🖾 Image              | 30.64        | m Encryption/Encryption Key  |                            | 54                                          |                      |                |        |
|           |                       |                  | 🖹 Event 🗸 🗸          |              | 5                            | 9), case sensitive. You ar | to 2) or numbers (0 to<br>re recommended to |                      |                |        |
|           |                       |                  | Intercom             |              |                              | numbers.                   | new man o retteri o                         |                      |                |        |
|           |                       |                  | Access Control       |              |                              |                            |                                             |                      |                | Close  |
| ~         | 1 🖾 de Maria Data     | tion Alaime Dave |                      |              | 6                            | Save                       |                                             |                      |                |        |
| -         | KESTIS TRUCK          | Fastartir Vil    | Uevice Management    |              |                              |                            |                                             |                      |                |        |
| Charles C | V2:251_211 Configurat | Beasts Th        | 🖵 User               |              |                              |                            |                                             |                      |                | - ALAS |

- **1.** Click on remote Config
- 2. Click on Network => Advance
- **3.** Click on Platform Access
- 4. Click on Enable
- 5. Input a Encryption Key
- 6. Click Save

#### **HIKVISIO**N

### How to enable HikConnect thru Web GUI

| HIKVISION                          | Live View User Device Management Configuration                                                  |
|------------------------------------|-------------------------------------------------------------------------------------------------|
| 🖵 Local                            | FTP Platform Access 3                                                                           |
| 🖽 System 🗸 🗸                       |                                                                                                 |
| Network ^                          | Platform Access Mode Hik-Connect                                                                |
| 2 Basic Settings                   | Enat 🖸 4                                                                                        |
| Advanced                           | Server Address Ittedev.us.ezvizifie.com Custom                                                  |
| 🗂 Video/Audio                      | Ranister Status                                                                                 |
| 🖸 Image                            | Stream Encryption/Encryption Key 5                                                              |
| 🛱 Event 🗸 🗸                        | 6 to 12 letters (a to z, A to 2) or numbers (U to<br>9), case sensitive. You are recommended to |
|                                    | use a combination of no less than 8 letters or<br>numbers.                                      |
| <ul> <li>Access Control</li> </ul> | <b>5ave</b> 6                                                                                   |
|                                    |                                                                                                 |
|                                    |                                                                                                 |
|                                    |                                                                                                 |
|                                    |                                                                                                 |
|                                    |                                                                                                 |
| Access Control                     | 5ave 6                                                                                          |

- 1. Click on Configuration
- 2. Click on Network => Advance
- **3.** Click on Platform Access
- 4. Click on Enable
- 5. Input a Encryption Key
- 6. Click Save

#### **Programing Motion**

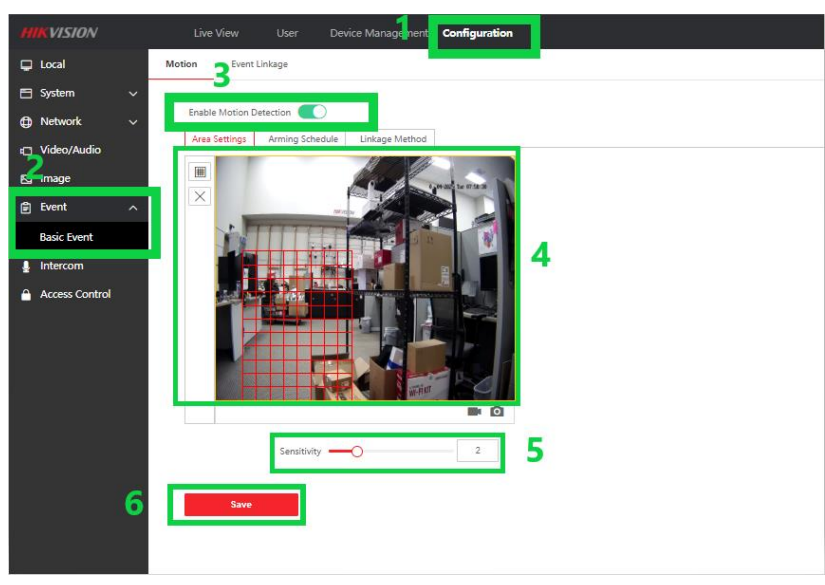

- 1. Click on configuration
- 2. Click on event => Basic event
- 3. Click on "Enable Motion Detection
- 4. Set the area for motion
- 5. Set the sensitivity
- 6. Click Save

#### **Notification for Motion**

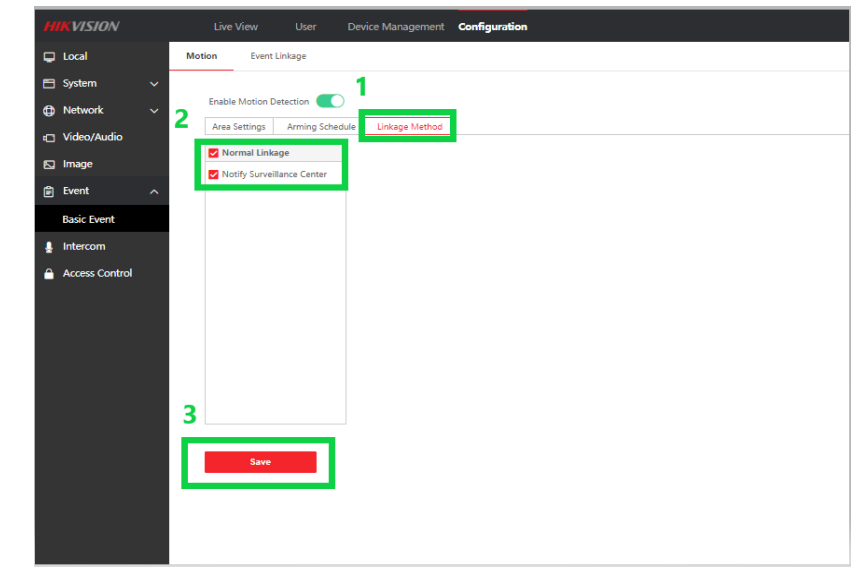

- 1. Click on linkage
- 2. Enable Notify Surveillance Center
- 3. Click Save

#### HIKVISION

### How to program Door Extensions

| ayback<br>SION | Live View Use          | r Device Management   | Configuration         | 1                    |              |                 | HIKVISION      | Live View Us            | er Configura | ation 6   |                       |                      |              |                 |
|----------------|------------------------|-----------------------|-----------------------|----------------------|--------------|-----------------|----------------|-------------------------|--------------|-----------|-----------------------|----------------------|--------------|-----------------|
| 🖵 Local 🛛 🕄    | Device No. Session Set | tings Time Parameters | Ringbacktone Settings | Press Button to Call | I/O Settings | Number Settings | 🖵 Local        | Device No Session Set   | tings Time P | arameters | Ringbacktone Settings | Press Button to Call | I/O Settings | Number Settings |
| 🖹 System 🗸 🗸   |                        |                       |                       |                      |              |                 | 🗄 System 🗸 🗸   |                         |              |           |                       |                      |              |                 |
| Network ~      | Device Type            | Villa Door Station    | ~                     |                      |              |                 | 🗗 Network 🗸 🗸  | 9 Registration Password |              |           |                       |                      |              |                 |
| t Video/Audio  | Floor No.              | 1                     | ~                     |                      |              |                 | Video/Audio    | Main Door Station IP    | 0.0.0.0      |           |                       |                      |              |                 |
| 🖸 Image        | Door Station No.       | 0                     | 0                     |                      |              |                 |                | Main Station IP         | 0.0.0        |           |                       |                      |              |                 |
| 🖹 Event 😕 🗸    | Advanced Settings      |                       | ^                     |                      |              |                 | ⊾ image        | Center IP               | 0.0.0.0      |           |                       |                      |              |                 |
| Intercom       | Phase No.              | 1                     | •                     |                      |              |                 | j≆) Event ∨    |                         |              |           |                       |                      |              |                 |
| Access Control | Building No.           | 1                     | •                     |                      |              |                 | Intercom 7     | 40                      | Save         |           |                       |                      |              |                 |
|                | Unit No.               | 1                     | •                     |                      |              |                 | Access Control | 10                      |              |           |                       |                      |              |                 |
|                |                        |                       |                       |                      |              |                 |                |                         |              |           |                       |                      |              |                 |
|                | 5                      | Save                  |                       |                      |              |                 |                |                         |              |           |                       |                      |              |                 |
|                |                        |                       | -                     |                      |              |                 |                |                         |              |           |                       |                      |              |                 |
|                |                        |                       |                       |                      |              |                 |                |                         |              |           |                       |                      |              |                 |
|                |                        |                       |                       |                      |              |                 |                |                         |              |           |                       |                      |              |                 |

- 1. Click on configuration
- 2. Intercom
- 3. Device No.
- 4. Change 0 to 1 under Door Station No.
- 5. Click Save (Device will Reboot)

- 6. Click on configuration
- 7. Intercom
- 8. Click on Session Settings
- 9. Put in the Registration Password & IP address of the main Door Station
- 10. Click Save

# **List of Compatible Hikvision Devices**

- All Value, Value express, Performance and Professional NVRs
- All Value, Value express, and Professional DVRs
- HikConnect
- Indoor Stations
  - KH8350, KH6320, KH9510, KH8340, KH8301 and KH8300

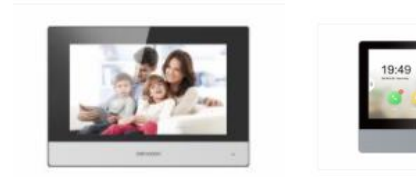

#### HIK-CONNECT

VALUE EXPRES

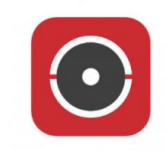

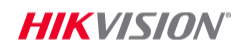

PROFESSIONAL

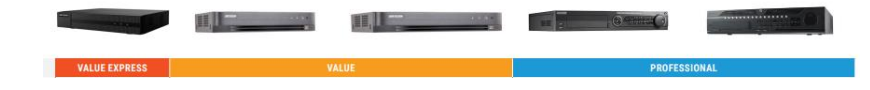